## Инструкция по подключению к вебинару Zoom для ученика

- 1. Открыть ссылку на вебинар из ЭЖД
- 2. В зависимости от операционной системы и браузера запустить автоматически скачанный файл (либо согласиться с загрузкой и запустить)

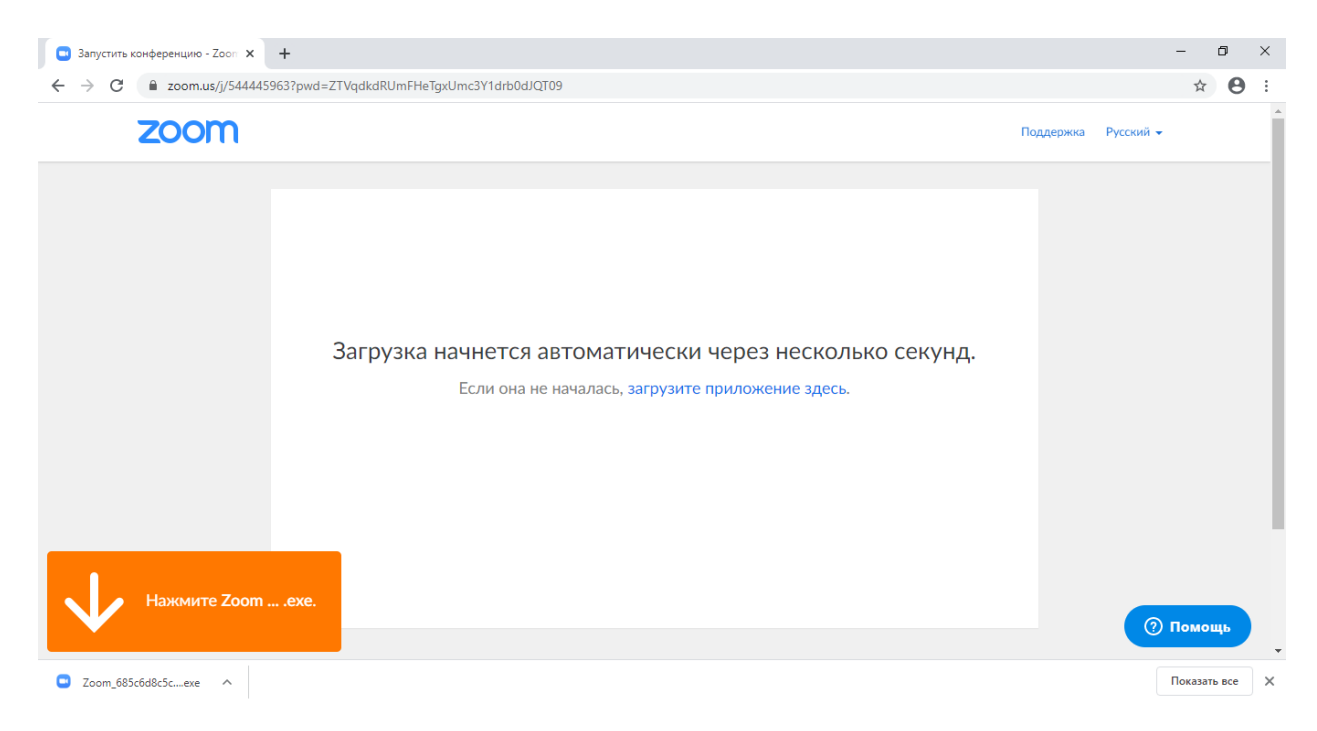

3. После запуска файла откроется окно установки (в случае всплывающего окна брандмауэра – согласится с изменениями в компьютере)

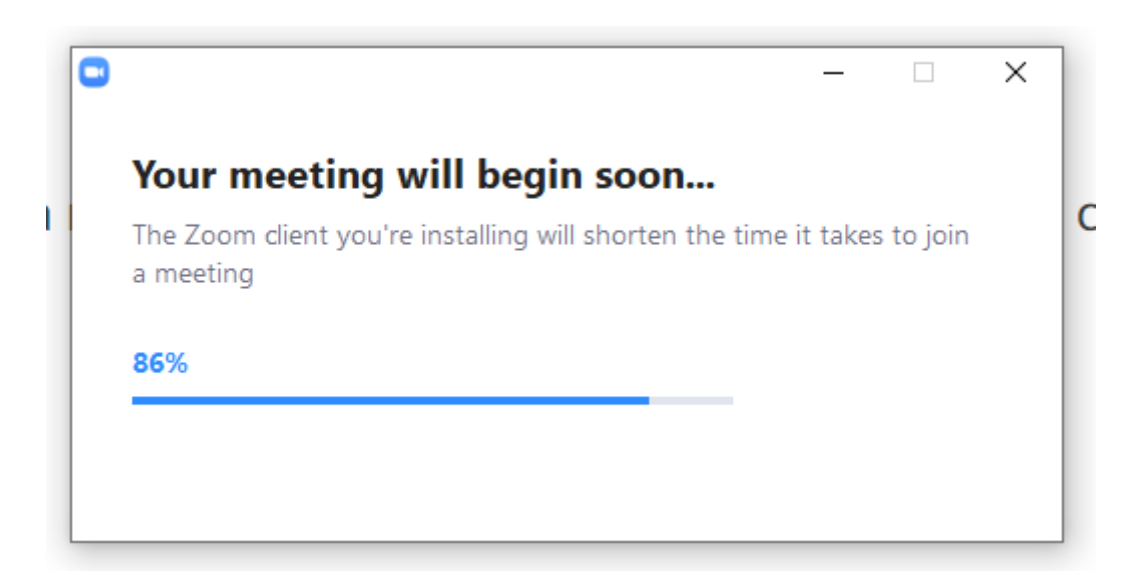

4. После установки ПО Zoom необходимо ввести имя пользователя и войти в конференцию

| 3 Zoom        |                                         | × |
|---------------|-----------------------------------------|---|
| Вве           | дите ваше имя                           |   |
| (Ваше<br>Учен | имя                                     | ) |
| 🗹 3ai         | томнить мое имя для будущих конференций | · |
|               |                                         |   |
|               | Войти в конференцию Отмена              | ) |
|               |                                         |   |

5. Далее проверить видео (если есть веб-камера) и согласиться с предлагаемыми настройками

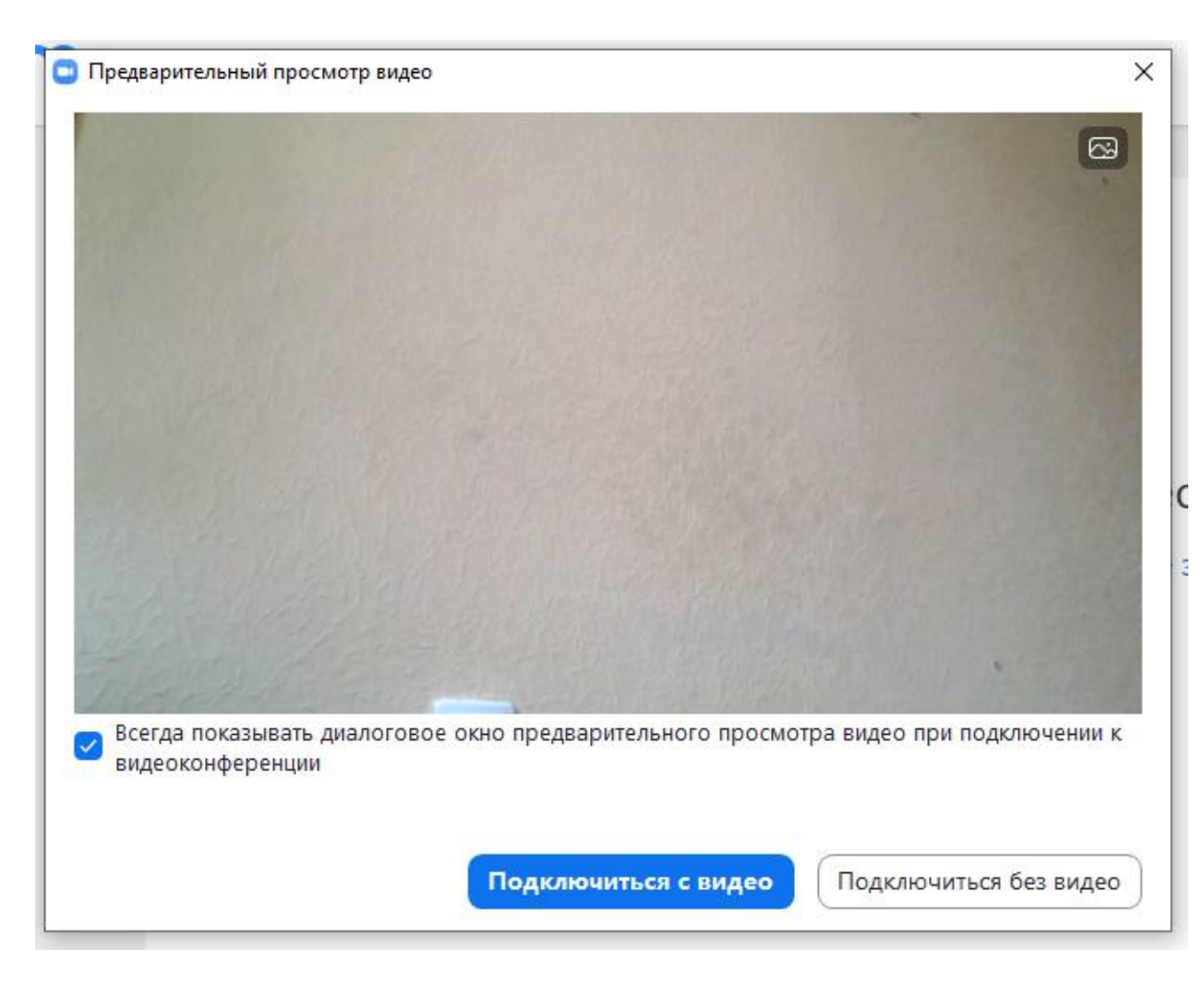

6. Далее нажать на кнопку «Войти с использованием звука компьютера»

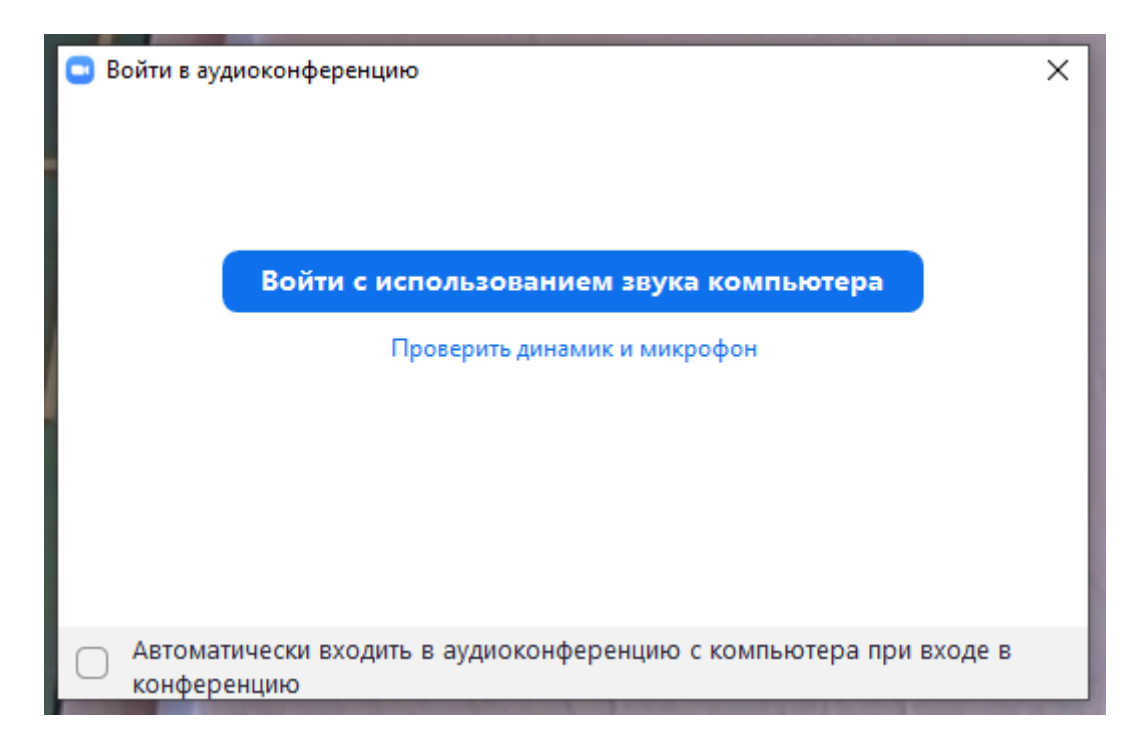

7. Поздравляем! Вы успешно подключились к вебинару!

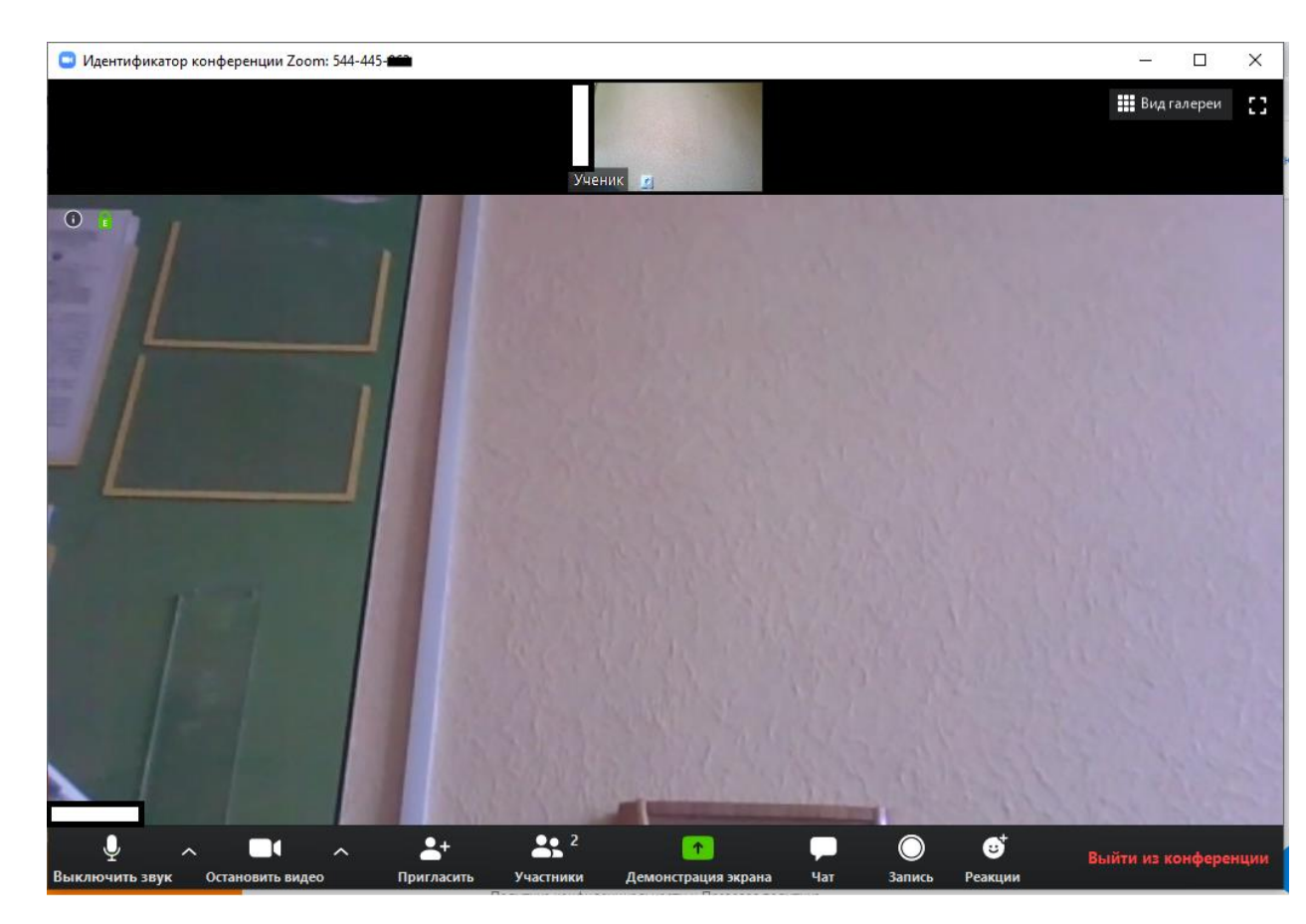